ARYABHATTA COLLEGE University of Delhi

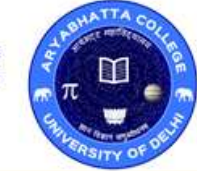

आर्यभट्ट महाविद्यालय दिल्ली विश्वविदयालय

Ref. No. AC/OBE/S-11/2020

Dated: 01.8.2020

## <u>NOTICE</u>

The second phase of mock test for **Open Book Examinations (OBE)** by University of Delhi is going to be conducted from **01.8.2020 to 4.8.2020**. This phase of mock tests will be based on real time and single paper of each program of final Semester/Year of Undergraduate programmes of current session 2019-20. There will be three session of tests on each day. Students are advised to participate in the mock test as much as possible.

Link: <u>https://obe.du.ac.in/</u>

## Important Steps for Second Phase-Mock Test (OBE)

- Step 1: Self registration to the DU portal, if not registered yet
- Step 2: You will receive a password on registered mobile/e-mail (if not registered yet).
- Step 3: Login with the examination roll no. and password to locate the mock test paper..
- Step 4: Download the question paper on your computer/phone through a click on the Question paper (can take a printout if required)
- Step 5: Write down your answer on a plain or ruled paper (letter or A4 size) with a blue or black pen. Write down your name, course, semester, roll no., paper details, date and time of examination on the first sheet. Please write down page number at the bottom middle of the page, so that you maintain the sequence of the pages and also the total count of pages..
- Step 6: Please scan all the pages one by one (DO NOT MAKE ONE FILE OF MULTIPLE PAGES OR ALL ANSWERS) and upload each of the pages as a separate file. Each single scan file should not exceed 5MB of the size (only PDF and JPG formats are allowed.) You can upload multiple files for each question. STEP 6: Please ensure all the files are uploaded and check the status. If your file is not uploaded successfully, try again and upload, this may happen due to connection break or sudden break of internet connectivity.

Step 7: Once all the answer pages are uploaded, SUBMIT and close your examination.

Step 8: Logout.

PRINCIPAL